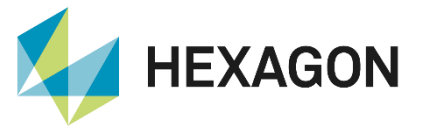

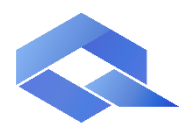

**Q-DAS Product Line** 

## Windows-User Login Konfiguration Desktop Applikationen

FAQ configuration 26 March 2024 Created with Version 13.0.3.6

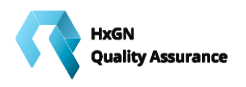

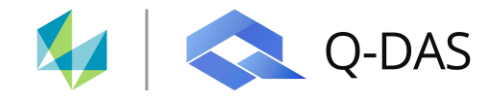

# Information about this document

All rights, including translation in foreign languages, are reserved. It is not allowed to reproduce any part of this document in any way without written permission of Hexagon.

Parts of this document may be automatically translated.

# **Document History**

| Version | Date       | Author(s) | Modifications / Remarks                              |
|---------|------------|-----------|------------------------------------------------------|
| v-0.22  | 24.05.2022 | UB        | Document update to version V13 (Q-DAS 1714/13.0.3.6) |
|         | 30.08.2023 | LG        | New template                                         |
|         |            |           |                                                      |
|         |            |           |                                                      |
|         |            |           |                                                      |
|         |            |           |                                                      |
|         |            |           |                                                      |

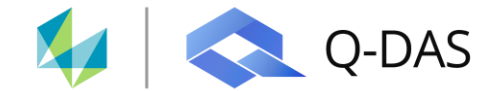

#### CONTENTS

| 1 F         | unktionsbeschreibung                                                               | 3        |
|-------------|------------------------------------------------------------------------------------|----------|
| 2 B         | Benutzergruppe Windows-Anmeldung anlegen                                           | 4        |
| 3 B         | Benutzergruppe Windows-Anmeldung löschen                                           | 4        |
| 3.1<br>Anr  | Löschen/Verschieben von Benutzern innerhalb der Benutzergruppe Windows-<br>neldung | 4        |
| 4 A         | ktivieren der Option "Windowsanmeldung benutzen"                                   | 5        |
| 4.1         | Sicherheitsabfrage                                                                 | 5        |
| 4           | .1.1 Automatisches Anlegen [Ja]                                                    | 6        |
| 4           | .1.2 Automatisches Anlegen [Nein]                                                  | 6        |
| 5 A         | nmeldeoptionen                                                                     | 7        |
| 5.1         | Anmeldeoption "bei Programmstart immer anzeigen"                                   | 7        |
| 5.2         | Anmeldung mit Q-DAS Passwort                                                       | 8        |
| 5.3         | Anmeldung mit Windows-Login Passwort                                               | 9        |
| 6 K<br>Anme | Kombinationsmöglichkeiten für den Q-DAS Programmstart anhand der Windows<br>eldung | s-<br>10 |
| 6.1         | Start der Applikation ohne Passwortabfrage und ohne Benutzerauswahl                | 10       |
| 6.2         | Start der Applikation ohne Passwortabfrage und ohne Benutzerauswahl                | 10       |
| 6.3         | Anmeldung mit Passwort und Benutzerauswahl                                         | 11       |
| 6.4         | Anmeldung mit Passwort und Benutzerauswahl (ohne Pulldown-Menü)                    | 11       |
| 6.5         | Anmeldung ohne Passwort und Benutzerauswahl via Pulldown-Menü                      | 12       |
| 6.6         | Spezielle Anmeldeeinstellungen beim ersten Login                                   | 13       |

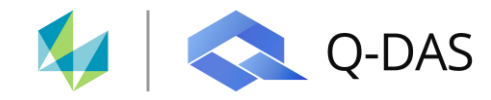

## **1** Funktionsbeschreibung

Anhand dieses Dokuments wird Ihnen aufgezeigt, wie Sie die Windows-Anmeldung für die Q-DAS Desktop Applikationen nutzen können.

Alle Benutzer, die sich mit einem Windows Benutzerprofil an Ihrem Arbeitsplatz anmelden und dort die Q-DAS Desktop Produkte einsetzen, können zur Benutzergruppe "Windows-Anmeldung" hinzugefügt werden.

Der Vorteil der Windows-Anmeldung liegt darin, dass z.B. nach einer Neuinstallation nicht alle Benutzer erneut im System angelegt werden müssen. Nutzt man diese Funktion, werden die Benutzer bei der initialen Anmeldung automatisch zur Benutzergruppe "Windows-Anmeldung" hinzugefügt.

Anschließend können die Benutzer direkt in andere Benutzergruppen verschoben werden und andere Benutzerrechte vergeben werden.

Alternativ können die Benutzer der Benutzergruppe "Windows-Anmeldung" direkt einer bestimmten Benutzergruppe zuweisen. Für diese Benutzer gelten nach dem Start der Q-DAS Applikation automatisch die Benutzerrechte und die Konfiguration der jeweiligen Benutzergruppe.

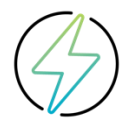

Die Benutzergruppe "Windows-Anmeldung" kann nur einmal angelegt werden. Sobald diese Benutzergruppe einmal existiert, ist die entsprechende Option deaktiviert.

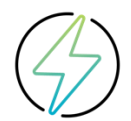

Das für die Anmeldung in den Q-DAS Applikationen benötigte Windows-Passwort funktioniert nur bei dem aktuell am Rechner angemeldeten Windows-Benutzer. Bei einer Ummeldung des Windows-Benutzers innerhalb der Q-DAS Applikation funktioniert die Windows-Anmeldung mit Windows-Passwort für einen neuen/anderen Windows-Benutzer nicht.

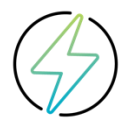

Sobald der Benutzer aus der Applikation heraus gewechselt wird (*Datei | Benutzer anmelden*), muss das entsprechende Benutzerpasswort zwingend immer angegeben werden. Alle hier aufgezeigten Optionen und Möglichkeiten gelten nicht für das manuelle Ummelden.

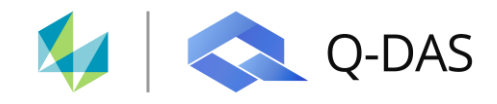

# 2 Benutzergruppe Windows-Anmeldung anlegen

1

Über die Benutzerverwaltung muss die entsprechende Benutzergruppe via Rechtsklick auf "user management" zunächst angelegt werden. Für die Übernahme muss der Dialog mit OK verlassen werden.

| 🕲 📓 - 🧊                                                               |                                                                  | User management      |                        | User management    |                     |
|-----------------------------------------------------------------------|------------------------------------------------------------------|----------------------|------------------------|--------------------|---------------------|
| File Start Graphics Window                                            | Extras / help                                                    | Logged in as :       |                        | oser management    |                     |
| New                                                                   | Evaluation                                                       | Configuration User   |                        | Logged in as :     |                     |
| 🔊 Open                                                                | Evaluation strategy                                              | 👰 🛛 👰 Filter/        | Gearch 🗙               | Configuration User |                     |
| Part selection                                                        | System settings                                                  | User management      |                        | - <b>-</b>         | 🔎 Filter/Search 🛛 🗙 |
| File                                                                  | Change the language of the programme                             | Create grou          | p Windows registration |                    | nt<br>Head          |
| 🍄 Last opened                                                         | Keneral Setting                                                  | Beset setting        | as of all users        | 🗄 🛶 Essentials-G   | iroup               |
| Read from database                                                    | Vser management                                                  | ⊕ Syst Reset setting | gs of all groups       | ⊕ A Operator       |                     |
| Part selection database<br>Opens the database based part<br>selection | Paths<br>Standard paths for data and reports,<br>buttons bars    | l logo l l           | sers I                 |                    | inistrator          |
| Database                                                              | Databases<br>Database selection and configuration                |                      |                        | Windows-Au         | hmeldung            |
| English<br>Change the language of the<br>programme                    | Catalogues<br>Select source of catalogues and edit<br>catalogues |                      |                        |                    |                     |
|                                                                       | Printer<br>Default for printing graphics; PDF settings           |                      |                        |                    |                     |
|                                                                       | T mm Dibbox                                                      |                      |                        |                    |                     |

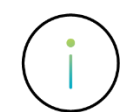

Die Benutzergruppe "Windows-Anmeldung" kann nur durch einen Benutzer angelegt werden, welcher der Benutzergruppe "System Administrator" angehört.

### 3 Benutzergruppe Windows-Anmeldung löschen

Die angelegte Benutzergruppe "Windows-Anmeldung" kann nicht gelöscht werden. Um die Windows-Anmeldung nicht mehr zu nutzen, muss diese durch einen Benutzer der Benutzergruppe "Systemadministrator" deaktiviert werden.

#### 3.1 Löschen/Verschieben von Benutzern innerhalb der Benutzergruppe Windows-Anmeldung

Benutzer innerhalb der Benutzergruppe "Windows-Anmeldung" können nicht gelöscht werden, solange sie in der Gruppe "Windows-Anmeldung" vorliegen. Benutzer aus anderen Benutzergruppen können nicht in die Benutzergruppe "Windows-Anmeldung" verschoben werden. Nur das Verschieben von Benutzern aus der Benutzergruppe "Windows-Anmeldung" in andere Benutzergruppe ist möglich.

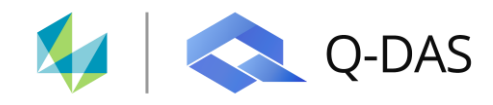

# 4 Aktivieren der Option "Windowsanmeldung benutzen"

Nach dem Anlegen der benötigten Benutzergruppe "Windows-Anmeldung" muss zusätzlich noch die Option "Windowsanmeldung nutzen" aktiviert werden. Die entsprechende Option ist ebenfalls im Dialog "Benutzerverwaltung" zu finden.

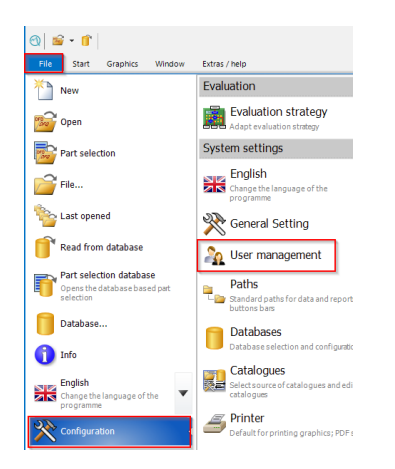

| Acc |                                    |                                     |
|-----|------------------------------------|-------------------------------------|
| _   | cept login for active user (Q-COM) | Use Windows registration            |
|     | Q-DAS messages                     | Canceled after wrong password entry |
|     | Login dialogue configuration       | Last PC user                        |
|     | Password guidelines                | Sign off user automatically         |
|     | Protocols                          |                                     |

#### 4.1 Sicherheitsabfrage

Sobald die Option "Windowsanmeldung benutzen" aktiviert wurde, erscheint eine Sicherheitsabfrage, ob noch nicht vorhandene "Windows-Benutzer" automatisch angelegt werden sollen.

| Information        | ×                                                |  |
|--------------------|--------------------------------------------------|--|
| •                  | Automatically create non-existing Windows users? |  |
|                    | Yes No                                           |  |
| Show all levels    |                                                  |  |
| xternal programmes | User is allowed to change his data               |  |
| e user (Q-COM)     | Use Windows registration                         |  |
| AS messages        | Canceled after wrong password entry              |  |

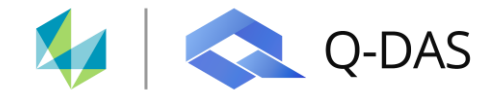

#### 4.1.1 Automatisches Anlegen [Ja]

Wird die Abfrage mit [Ja] bestätigt, werden noch nicht vorhandene Benutzer von nun an automatisch anhand Ihres "Windows-Logins" angelegt und der Benutzergruppe "Windows-Anmeldung" zugewiesen.

✓ Use Windows registration

Die für die Nutzung des Windows-Passwortes zwingend benötigte Option "Windows-Benutzer" innerhalb der Benutzerverwaltung wird in diesem Fall <u>automatisch</u> aktiv gesetzt.

| ged in as :   |                                       | User name                        |
|---------------|---------------------------------------|----------------------------------|
| nfigurationUs | er                                    | part for the second              |
| 8             | Ø Filter/Search                       | < Password                       |
| 🔿 Userm       | anagement                             | •••                              |
| 🗄 🏤 Dej       | partment Head                         | Sector                           |
| 😐 🚓 Ess       | entials-Group                         |                                  |
| 🗼 🚓 Op        | erator                                | Development                      |
| 😟 🦛 Sup       | ervisor                               | Department                       |
| 😐 🚓 Sys       | tem Administrator                     |                                  |
| 🖻 🛶 Wi        | dows-Anmeldung                        | Workshop                         |
| 4             | 1 1 1 1 1 1 1 1 1 1 1 1 1 1 1 1 1 1 1 |                                  |
| _             |                                       | Cost centre                      |
|               |                                       |                                  |
|               |                                       | Name                             |
|               |                                       | None.                            |
|               |                                       |                                  |
|               |                                       | Company Name                     |
|               |                                       |                                  |
|               |                                       | Telephone                        |
|               |                                       |                                  |
|               |                                       | Telefax                          |
|               |                                       |                                  |
|               |                                       | E Mai                            |
|               |                                       | E-Mai                            |
|               |                                       |                                  |
|               |                                       |                                  |
|               |                                       | <ul> <li>Windows user</li> </ul> |
|               |                                       | Signature                        |

#### 4.1.2 Automatisches Anlegen [Nein]

Wird die Abfrage mit [Nein] bestätigt, müssen noch nicht vorhandene "Windows-Benutzer" vorab initial vom Administrator manuell angelegt werden. Sobald diese Option aktiviert ist, wird die entsprechende Option kursiv dargestellt.

✓ Use Windows registration

Damit sich der manuell angelegte Windows-Benutzer bei der Q-DAS Anmeldung auch mit seinem Windows-Passwort anmelden kann, muss für den entsprechenden Benutzer innerhalb der Benutzerverwaltung zwingend die Option "Windows-Benutzer" <u>manuell</u> aktiv gesetzt werden.

| gged in as :           |                                       | User name             |
|------------------------|---------------------------------------|-----------------------|
| onfiguration Us        | ser                                   | windows-user          |
|                        | 🖉 Filter/Search 💙                     | < Password            |
| e-e∳ Userm<br>e-e∳a De | partment Head                         | Sector                |
| 8-49 B<br>8-49 Op      | sentials-Group<br>perator<br>Operator | Department            |
| e-⊕ Su<br>⊜-⊕ Sy       | pervisor<br>stem Administrator        | Workshop              |
| en w                   | SuperUser<br>Indows-Anmeldung         | Cost centre           |
|                        | $\langle \rangle$                     | Name                  |
|                        | $\setminus$                           | Company Name          |
|                        | Ň                                     | Telephone             |
|                        |                                       | Telefax               |
|                        |                                       | E-Maj                 |
|                        |                                       |                       |
|                        |                                       | Windows user          |
|                        |                                       |                       |
| Hide all les           | vels Show all levels                  |                       |
| Password in            | nquiry for external programmes        | User is allowed to ch |
|                        |                                       |                       |

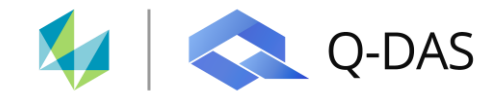

## **5** Anmeldeoptionen

Durch das Nutzen der "Windows-Anmeldung" bestehen zusätzliche Anmeldemöglichkeiten für das Nutzen der Q-DAS Desktop Applikationen.

#### 5.1 Anmeldeoption "bei Programmstart immer anzeigen"

Sobald die Option "Windowsanmeldung benutzen" aktiviert wurde, besteht die Möglichkeit die Option "bei Programmstart immer anzeigen" zu aktivieren bzw. zu deaktivieren.

#### Option deaktiviert

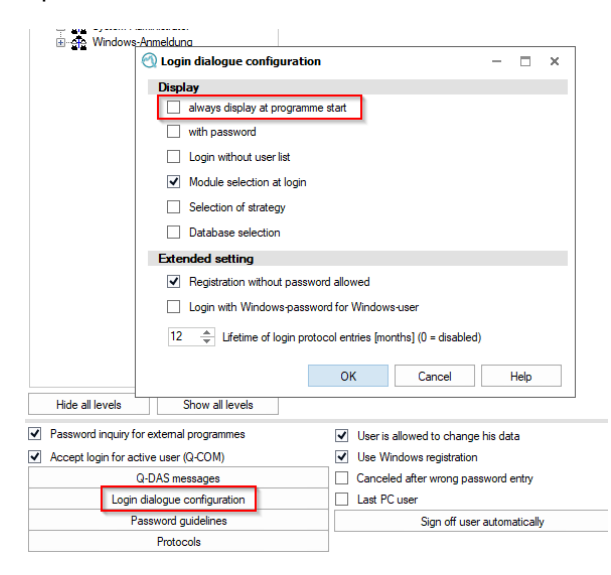

Hierdurch wird der entsprechende Windows-Benutzer ohne Benutzerauswahl und Passwortabfrage direkt in die Q-DAS Applikation durchgeschleust.

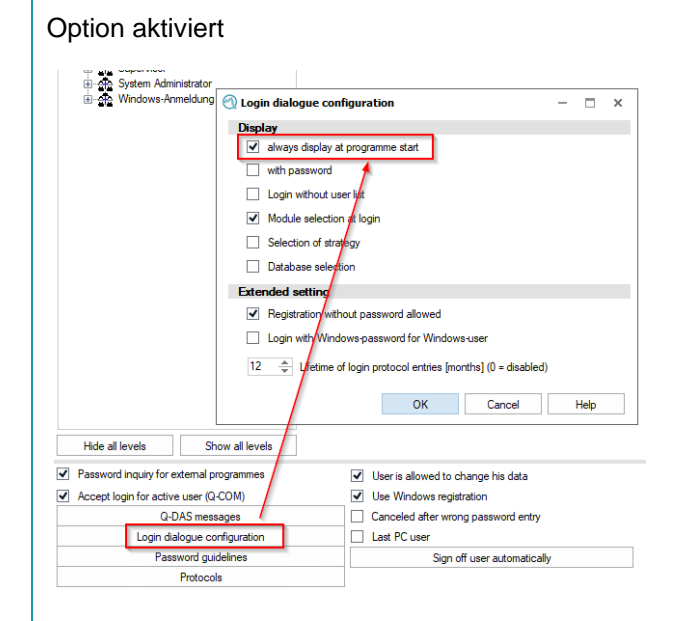

Hierdurch wird der Benutzername des entsprechenden Windows-Benutzers vor dem Q-DAS Programmstart angezeigt. Eine Benutzerauswahl ist nicht möglich.

| G              | Registration                                                                                                    |
|----------------|----------------------------------------------------------------------------------------------------|
| <b>0-</b> [    |                                                                                                    |
| Proce<br>impro | QS Q-DAS qs-STAT                                                                                                    |
|                | User name                                                                                                    |
|                | A CONTRACT OF A CONTRACT OF A |
|                | - Modules                                                                                                    |
|                | <ul> <li>Sample Analysis</li> </ul>                                                                                                    |
|                | Process Capability Analysis                                                                                                    |
|                | OK Cancel                                                                                                    |

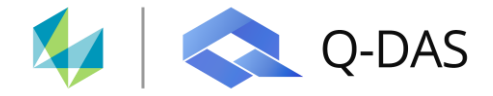

#### 5.2 Anmeldung mit Q-DAS Passwort

Durch das Aktivieren der Option "mit Passwort" muss der Benutzer beim Programmstart zwingend sein in den Q-DAS Benutzereinstellungen hinterlegtes Passwort für die Anmeldung eingeben.

| 🕙 Login dialogue configuration                                  | - | × |
|-----------------------------------------------------------------|---|---|
| Display                                                         |   |   |
| ✓ always display at programme start                             |   |   |
| ✓ with password                                                 |   |   |
| Login without user list                                         |   |   |
| Module selection at login                                       |   |   |
| Selection of strategy                                           |   |   |
| Database selection                                              |   |   |
| Extended setting                                                |   |   |
| Registration without password allowed                           |   |   |
| Login with Windows-password for Windows-user                    |   |   |
| 12 🔺 Lifetime of login protocol entries [months] (0 = disabled) |   |   |

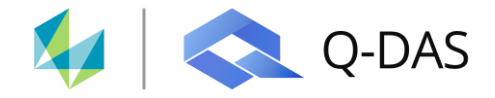

#### 5.3 Anmeldung mit Windows-Login Passwort

Durch das zusätzliche Aktivieren der Option "Anmeldung mit Windowspasswort für Windows-Benutzer" Optionen muss der Benutzer beim Programmstart zwingend sein Windows-Login Passwort für die Anmeldung eingeben.

| 🕙 Login dialogue configuration                                  | - |      | × |
|-----------------------------------------------------------------|---|------|---|
| Display                                                         |   |      |   |
| ✓ always display at programme start                             |   |      |   |
| ✓ with password                                                 |   |      |   |
| Login without user list                                         |   |      |   |
| Module selection at login                                       |   |      |   |
| Selection of strategy                                           |   |      |   |
| Database selection                                              |   |      |   |
| Extended setting                                                |   |      |   |
| Registration without password allowed                           |   |      |   |
| ✓ Login with Windows-password for Windows-user                  |   |      |   |
| 12 🚔 Lifetime of login protocol entries [months] (0 = disabled) |   |      |   |
| OK Cancel                                                       |   | Help |   |

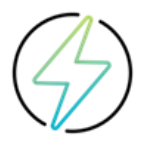

Damit die Windows-Passwort Abfrage beim Start der Q-DAS Applikation greift, muss die Benutzer-Option "Windows-Benutzer" (siehe Kap. 4.1.2) aktiv sein.

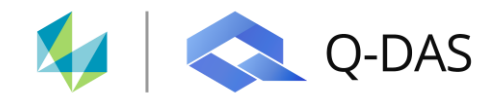

### 6 Kombinationsmöglichkeiten für den Q-DAS Programmstart anhand der Windows-Anmeldung

Für den Q-DAS Programmstart stehen verschiedene Kombinationsmöglichkeiten unter Nutzung der Windows-Anmeldung zur Verfügung. Hier einige Beispiele:

#### 6.1 Start der Applikation ohne Passwortabfrage und ohne Benutzerauswahl

In dieser Kombination startet die Q-DAS Applikation direkt ohne Passwortabfrage und ohne Benutzerauswahl. Für den Q-DAS Login wird der aktuelle Windows-Benutzer herangezogen.

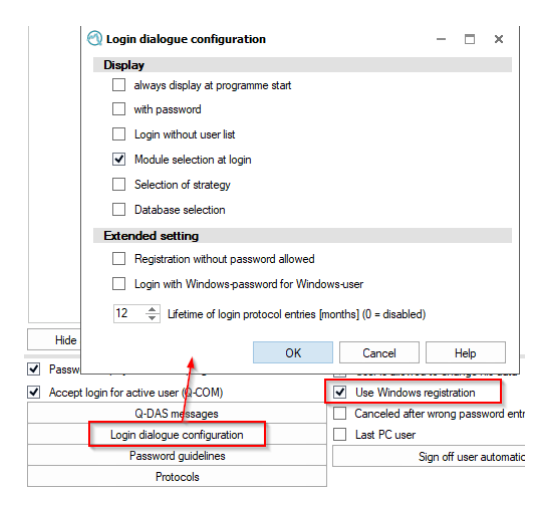

#### 6.2 Start der Applikation ohne Passwortabfrage und ohne Benutzerauswahl

In dieser Kombination startet die Q-DAS Applikation ohne Passwortabfrage und ohne Benutzerauswahl. Dafür wird beim Programmstart der Benutzer angezeigt. Eine Benutzerauswahl ist jedoch nicht möglich. Für den Q-DAS Login wird der aktuelle Windows-Benutzer herangezogen.

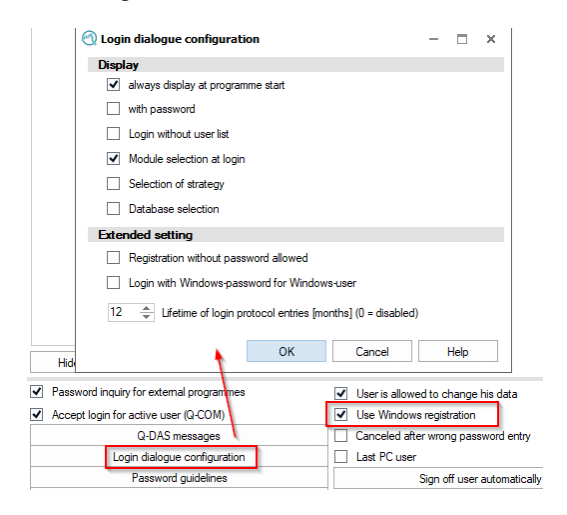

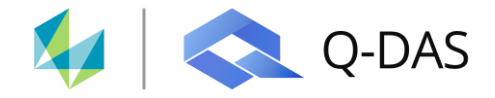

#### 6.3 Anmeldung mit Passwort und Benutzerauswahl

In dieser Kombination startet die Q-DAS Applikation mit der Benutzerwahl über das Pulldown-Menü und der Passworteingabe. Als Passwort muss in diesem Fall zwingend das Windows-Login Passwort genutzt werden.

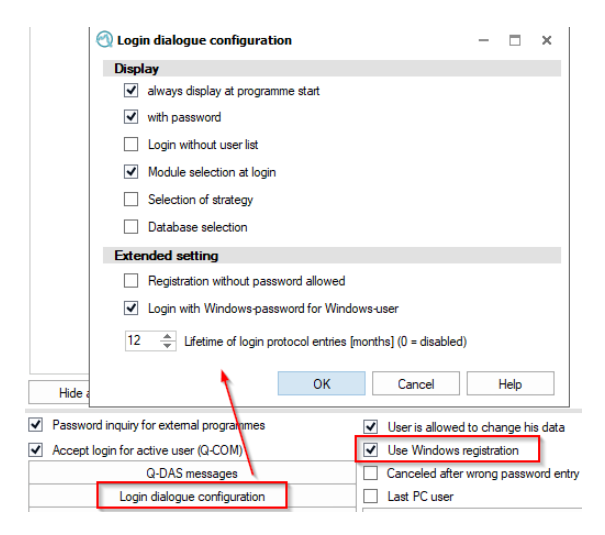

#### 6.4 Anmeldung mit Passwort und Benutzerauswahl (ohne Pulldown-Menü)

In dieser Kombination startet die Q-DAS Applikation und der Benutzer muss seinen Benutzernamen und das dazugehörige Windows-Login Passwort in die Maske eintragen.

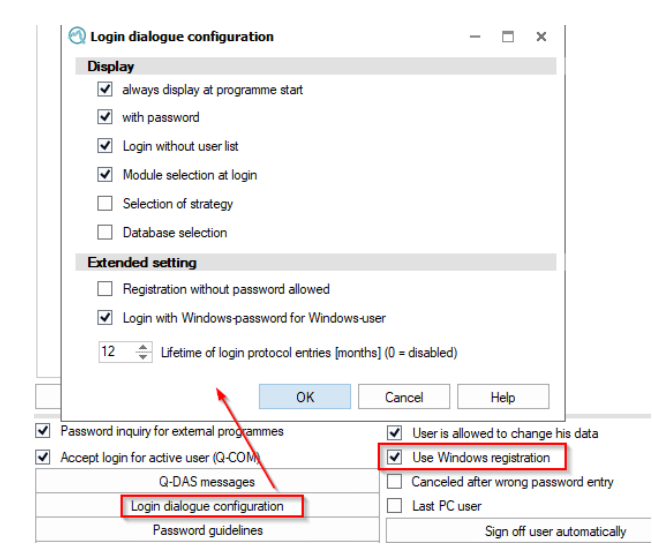

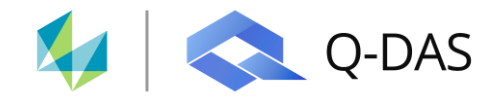

#### 6.5 Anmeldung ohne Passwort und Benutzerauswahl via Pulldown-Menü

In dieser Kombination startet die Q-DAS Applikation mit Benutzerauswahl via Pulldown-Menü und ohne Passwortabfrage. Der entsprechende Windows-Benutzer ist beim Start der Applikation direkt schon ausgewählt.

|   | 🕙 Login dialogue configuration                                | -       |          | ×              |
|---|---------------------------------------------------------------|---------|----------|----------------|
|   | Display                                                       |         |          |                |
|   | <ul> <li>always display at programme start</li> </ul>         |         |          |                |
|   | ✓ with password                                               |         |          |                |
|   | Login without user list                                       |         |          |                |
|   | Module selection at login                                     |         |          |                |
|   | Selection of strategy                                         |         |          |                |
|   | Database selection                                            |         |          |                |
|   | Extended setting                                              |         |          |                |
|   | <ul> <li>Registration without password allowed</li> </ul>     |         |          |                |
|   | Login with Windows-password for Windows-user                  |         |          |                |
|   | 12 Lifetime of login protocol entries [months] (0 = disabled) |         |          |                |
|   | OK Cancel                                                     |         | Help     |                |
| • | Password inquiry for external programmes 🛛 🗹 User is a        | llowed  | l to cha | ange his data  |
| ✓ | Accept login for active user (Q-COM                           | dows    | registra | ition          |
|   | Q-DAS messages Canceled                                       | d after | wrong    | password entr  |
|   | Login dialogue configuration                                  | user    |          |                |
|   | Password guidelines                                           | 9       | ian off  | user automatic |

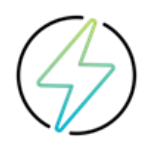

Generell gilt: Ist die Passwortabfrage nicht aktiv, so besteht immer die Gefahr, dass sich ein Benutzer unter einer falschen Benutzerkennung anmeldet.

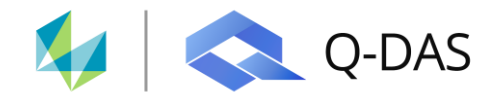

#### 6.6 Spezielle Anmeldeeinstellungen beim ersten Login

Über die Schaltfläche "Spezielle Einstellungen" haben Sie die Möglichkeit vorzugeben, dass bei der initialen Anmeldung des Benutzers in der Q-DAS Applikation das Q-DAS Passwort zwingend geändert werden muss. Zudem können Sie die Vorgabe treffen, wie das Q-DAS Passwort aussehen soll.

- 1. Die entsprechende Option muss zunächst aktiviert werden. Sobald die Option aktiviert wurde, ist diese grau hinterlegt.
- 2. Nun können die entsprechenden Passwortvorgaben definiert werden.

| 0 📥 min. password length                 |                           |            |
|------------------------------------------|---------------------------|------------|
| 0 📥 min. number of special characte      | in password               |            |
| 0 🌰 min. number of numeric charact       | s in password             |            |
| 0 min_number of upper-case lette         | in password               |            |
|                                          | 2                         |            |
|                                          | n password                |            |
| 0 🗘 max. password validity in days       |                           |            |
| 0 🚖 min. repeatability rate of password  |                           |            |
| 0 🚔 Block user after days without log    |                           |            |
| Protocol changes in user rights          |                           |            |
| Protocol user move to other groups       |                           |            |
| Change password at 1st login             |                           |            |
| Protocol blocking and release of users   |                           |            |
| Users must not be deleted                |                           |            |
| Please note that data are case-sensitive |                           |            |
|                                          |                           |            |
|                                          | ОК                        | Cancel     |
|                                          | ОК                        | Cancel     |
|                                          | Canceled after wrong page | word entry |

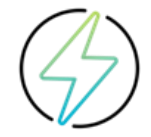

Die hier getätigten Einstellungen können nicht mehr zurückgesetzt werden.